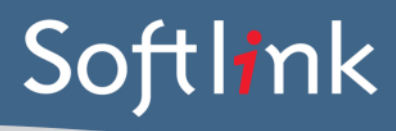

### **CURRENT SYSTEM: Amlib**

## DATABASE FILES Required from your Amlib System

Data Required: Microsoft SQL Database backup file (\*.bak file) or Database files (both \*.mdf and \*.ldf files) for the following databases: a) AMLIB b) AMCAT (if present) c) AMLOCAL (if present) d) AMSTATS (if present) *Please compress the files before sending by using a zip utility.* 

## SCREEN CAPTURES + REPORTS Required from your Amlib system

Please save all screen captures or reports in a single file (E.G. Microsoft Word document) and send to Softlink via ftp together with the Amlib data.

| CATEGORY  | DETAIL OF WHAT IS REQUIRED                                                                                                    | NO. OF<br>EXAMPLES<br>REQUIRED | DONE? |
|-----------|----------------------------------------------------------------------------------------------------|--------------------------------|-------|
| Resources | Screen capture / report showing a few records in the catalogue with title and barcode and data in as many fields as possible (see the instructions below). Suggested screens are the " <b>Catalog</b> " and " <b>Stockitem</b> " screens.                                                                                                    | 5                              |       |
|           | A list of several resource barcodes with title.<br>(Resource barcodes can be scanned from an actual<br>copy: see the instructions below).                                                                                                    | 5                              |       |
| Borrowers | Screen capture / report showing a few records in the<br>system with data in as many fields as possible for each<br>type of borrower – students, staff. Minimum<br>information displayed should be:<br>• Barcode<br>• Name<br>• Year (for students)<br>• Roll Class (for students)<br>Suggested screen is the "Patron Details" / "Borrower<br>Details" screen. | 3 students,<br>3 staff         |       |
|           | A list of several borrower barcodes, with name.<br>(Borrower barcodes can be scanned from a student<br>card or barcode list: see instructions below).                                                                                                    | 5                              |       |
| LOANS     | Screen capture / report showing the current loans for<br>borrowers. Minimum information displayed should be:<br>Borrower barcode / name<br>Resource title<br>Item barcode<br>Due date<br>Suggested screen is the "Issues" screen.                                                                                                    | 5                              |       |

| Loans<br>History            | Screen capture / report showing the loan history for<br>items. Minimum information displayed should be: <ul> <li>Resource title</li> <li>Item barcode</li> <li>Borrower barcode / name</li> <li>Lent date</li> <li>Return date</li> </ul> Suggested screen is the "Stockitem Circulation History" screen.         | 5 |  |
|-----------------------------|----------------------------------------------------------------------------------------------------|---|--|
| Other                       | Screen capture showing the current version of your<br>Amlib Library Management System                                                                                                    | 1 |  |
|                             | Please provide answers for the following questions:<br>1. In your Amlib system are your Lending Rules for<br>Items based on the Amlib "Form Codes" or are they<br>based on the Amlib "Stats Codes"?<br>You can check this in Amlib's Parameters: "Installation<br>> Circulation > Loan by STATS (Y) or FORM (N)". | 1 |  |
| Serials<br>(optional*)      | <ul> <li>"Periodical" screen showing Serial Subscription data<br/>with as many of the displayed fields containing<br/>information as possible.</li> </ul>                                                                                                    | 5 |  |
|                             | <ul> <li>"Periodical Subscriptions and Issues" screen<br/>showing Received Issues from periodicals records<br/>with as many of the displayed fields containing<br/>information as possible.</li> </ul>                                                                                                    | 5 |  |
|                             | <ul> <li>"Circulation List" screen showing Circulation existing<br/>Lists. (If you use Circulation Lists.)</li> </ul>                                                                                                    | 5 |  |
| Acquisitions<br>(Optional*) | • "Order Line" and/or "Order Header" screen showing<br>outstanding orders that have information in as many<br>fields as possible.                                                                                                    | 5 |  |
|                             | <ul> <li>"Order Line" and/or "Order Header" screen showing<br/>Historical orders that have information in as many<br/>fields as possible.</li> </ul>                                                                                                    | 5 |  |
|                             | <ul> <li>"Supplier" screen showing a variety of Supplier details.</li> </ul>                                                                                                    | 5 |  |
|                             | <ul> <li>Screen capture / report showing the Amlib Accounts<br/>associated with orders.</li> </ul>                                                                                                    | 1 |  |

\*Optional Modules may require additional conversion, registration or other costs. Please contact your Softlink Sales representative if you have questions about these convertible modules.

# **S**CREEN CAPTURE INSTRUCTIONS:

Go to the screen you want to 'capture' and press ALT+PRINTSCREEN. Then open Word and press CTRL+V to 'dump' the image into the document. (The PRINTSCREEN key is usually on the top right hand side of your keyboard.) Softlink requests that you enter all screen captures into a single Word document.

# **BARCODE SCANNING INSTRUCTIONS:**

Open the MS Word document in which you are saving the screen captures. Use a **barcode scanner** on the resource or student card to capture the barcode information in the MS Word document. Barcodes will appear as numeric or alphanumeric representations (2187143401 / TR0008587), not as actual barcodes.

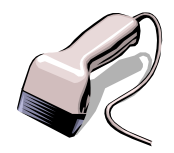

- For resources, please enter the title of the resource next to each scanned barcode.
- For borrowers, please enter the borrower name next to each scanned barcode.

Do NOT use a photocopier/scanner to scan an image of the actual barcode.

If different barcode formats are used in the library, please provide examples of **ALL the different barcode formats**. Old and recent item barcodes should be included in the sample.

#### Softlink Australia

- Brisbane
- t: +61 7 3124 6111
- e: sales@softlinkint.com

# Softlink Europe

- Oxford
- t: +44 1993 883 401
- e: sales@softlink.co.uk

### Softlink America

- Seattle
- t: +1 877 454 2725
- e: sales@softlinkamerica.com

### • Softlink Pacific

- Auckland
- t: +64 9 415 7790
- e: sales@softlinkpacific.co.nz